# Virtual system - adding (and deleting) extended attributes managed by CzechIdM

system, virtual, tutorial, extended, attributes

## Introduction

After you've connected a virtual system to CzechldM (see the tutorial here), you may need to add some extended attributes which are present in the connected system. To achieve this, make sure you have 1) connected the virtual system, 2) have admin set as the implementer, and 3) are logged in as admin.

Let's assume that the managed system contains the information about the building in which each person has their office. To add this information to the IdM, we have to follow several steps.

### Step 1: modify form definitions

First, click on Setting in the left panel and choose Form definitions. In the list, find idmldentity and open it (with the magnifying glass). After that, select Form Attributes and click the green Add button. Only two fields are required: Code, and Name. Make sure you change the Attribute type from default (Short text) if the type is different. You can also set e. g. a default value or a validation using regular expressions if it makes sense in the specific case. Once you've finished, click Save.

| L Dashboard           |     | Form definitions                  |                                   |             |               |          |                                                |
|-----------------------|-----|-----------------------------------|-----------------------------------|-------------|---------------|----------|------------------------------------------------|
| Tasks                 |     |                                   |                                   |             |               |          |                                                |
| 進 Users               |     |                                   | Code or name                      |             |               |          | + Add 🝸 Filter 🔺 🔒                             |
| Organization          |     | Code or name                      |                                   |             |               |          | Cancel filter Filter                           |
| 🔑 Roles               | ۲   | □ Туре ≑                          | Main definition $\Leftrightarrow$ | Code ≑      | Name ≑        | Module ≑ | System definition $\Leftrightarrow$            |
| 8 Systems             |     | C Q Idmidentity                   |                                   | default     | default       |          |                                                |
| 🔗 Virtual systems     | ٠   | Q IdmCodeListItem                 |                                   | environment | environment   |          |                                                |
| E Reports             |     | Page 2 of 2                       |                                   |             | ee e 1 2 = == |          | 11 - 12 of 12 record<br>Number of records 10 ~ |
| Notifications         |     |                                   | And a short one                   |             |               |          |                                                |
| A Cottings            | ~   | BCV solutions s.r.o.   Help   Ser | viceDesk   About app              |             |               |          |                                                |
| © Sectings            |     |                                   |                                   |             |               |          |                                                |
| + Workflow definition | 205 |                                   |                                   |             |               |          |                                                |
| Script definitions    |     |                                   |                                   |             |               |          |                                                |
| O Code lists          |     |                                   |                                   |             |               |          |                                                |
| O Form definitions    |     |                                   |                                   |             |               |          |                                                |
| A Modules             |     |                                   |                                   |             |               |          |                                                |
| Generate values       |     |                                   |                                   |             |               |          |                                                |
| Task scheduler        |     |                                   |                                   |             |               |          |                                                |
| Password policies     |     |                                   |                                   |             |               |          |                                                |
| Tree structures       | <   |                                   |                                   |             |               |          |                                                |
| Role catalog          |     |                                   |                                   |             |               |          |                                                |
| Collanse menu         |     |                                   |                                   |             |               |          |                                                |

Last update: 2020/03/03 tutorial:adm:virtual\_system\_-\_adding\_or\_deleting\_managed\_extended\_attributes https://wiki.czechidm.com/tutorial/adm/virtual\_system\_-\_adding\_or\_deleting\_managed\_extended\_attributes 13:20

| Basic information  | Form     | attribute | 25       |                         |                         |               |          |        |     |     |         |                    |                  |
|--------------------|----------|-----------|----------|-------------------------|-------------------------|---------------|----------|--------|-----|-----|---------|--------------------|------------------|
| Form Attributes    |          |           |          |                         |                         |               |          |        |     |     |         | + Add              | 🔻 Filter 🔻 💋     |
| Attribute's values |          | Code ≑    | Name ≑   | Attribute type ≑        | Face type               | Default value | Required | Unique | Min | Мах | Regex   | System attribute 🌲 | Order ≑          |
| Form localization  |          | building  | building | Short text (2000 chars) | Short text (2000 chars) |               |          |        |     |     |         |                    | 0                |
|                    |          | klinika   | klinika  | Short text (2000 chars) | Short text (2000 chars) |               |          |        |     |     | .{3,30} |                    | 0                |
|                    | <b>Q</b> | rights    | rights   | Short text (2000 chars) | Short text (2000 chars) |               |          |        |     |     |         |                    | 0                |
|                    |          |           |          |                         |                         |               |          |        |     |     |         | 1                  | - 3 of 3 records |

## Step 2: add the attribute to VS configuration

Click Virtual systems in the left panel and select List. Open you virtual system and select Configuration. Add your attribute (building) to the list of attributes and click on save.

| czechidm          |   |                    | Test 🖿 🔀 1. admin 🛎                                                                                                    |
|-------------------|---|--------------------|----------------------------------------------------------------------------------------------------|
| 1 Dashboard       |   | & NewVirtual       | Svstem system details                                                                                                    |
| ≣ Tasks           |   | •                  |                                                                                                    |
| 🛎 Users           |   | Basic information  | Connector configuration                                                                                                    |
| Organization      |   | O Configuration    | Virtual system connector 1.0.1 (czechidm)                                                                                                    |
| 🔑 Roles           | ¢ | Provisioning brake | Connector configuration Pooling configuration                                                                                                    |
| Ø Systems         |   | ☑* Accounts        |                                                                                                    |
| Ø Virtual systems | ¢ | O Entities         | Required confirmation by the implementer<br>If not checked, then all requests will be solved immediately. No notification will be sent to implementers.                                       |
| Reports           |   | 窗 Scheme           | Attributes (multi) *                                                                                                    |
| lı Audit          | ٠ | Mapping            | rights                                                                                                    |
| Notifications     | ¢ | P Roles            | klinika<br>building                                                                                                    |
| 🗘 Settings        | ¢ | ₽ Synchronization  | Properties for create EAV model.                                                                                                    |
| ← Collapse menu   |   | O Provisioning     | Implementers                                                                                                    |
|                   |   |                    | × Administrator (admin) X *                                                                                                    |
|                   |   |                    | Requests for implementing changes on the real system will be created for these implementers. Every implementer must be an identity in CzechidM. Values are UUIDs of identities (multivalued). |
|                   |   |                    | Roles of implementers                                                                                                    |
|                   |   |                    | Select or type to search                                                                                                    |
|                   |   |                    | All identities with these roles will be implementers. Every role must be a role in CzechidM. Values are UUIDs of roles (multivalued).                                                         |
|                   |   |                    | Supports account disable/enable                                                                                                    |
|                   |   |                    | Caue                                                                                                    |
|                   |   |                    | 906                                                                                                    |

### Step 3: modify scheme and mapping

#### 3a - scheme

Click Scheme in your virtual system. You should only see ACCOUNT; open it with the magnifying glass. In Scheme attributes, click the green Add button. In here, fill out the name of the attribute (building), its data type (java.lang.String in this case), and check boxes for Able to read, Able to create, Able to edit, and Returned by default. Click save.

| O Configuration    | System name          |                   |            |                                                |
|--------------------|----------------------|-------------------|------------|------------------------------------------------|
| Provisioning brake | NewVirtualSystem     |                   |            | ·                                              |
| Accounts           | Object name          |                   |            |                                                |
| O Entities         | _ACCOUNT_            |                   |            | *                                              |
| 国 Scheme           |                      |                   |            |                                                |
| Mapping            |                      |                   |            | Back Save and continue                         |
| P Roles            | I≣ Scheme attributes |                   |            |                                                |
| ₽ Synchronization  |                      |                   |            | + Add 🔻 Filter 🕶 💋                             |
| O Provisioning     | 🗆 Name 🗢             | Data type 💠       | Required 🗢 | Multivalued 🗢                                  |
|                    | D Q building         | java.lang.String  |            |                                                |
|                    | 🗆 🔍 email            | java.lang.String  |            |                                                |
|                    |                      | Java.lang.Boolean |            |                                                |
|                    | G firstName          | Java.lang.String  |            |                                                |
|                    | 🗆 🔍 klinika          | Java.lang.String  |            |                                                |
|                    | 🗆 🔍 lastName         | java.lang.String  |            |                                                |
|                    |                      | java.lang.String  |            |                                                |
|                    | D Q phone            | java.lang.String  |            |                                                |
|                    | c rights             | java.lang.String  |            |                                                |
|                    | C Q titleAfter       | java.lang.String  |            |                                                |
|                    | Page 1 of 2          |                   |            | 1 - 10 of 11 records<br>Number of records 10 V |

| 🔗 NewVirtualS                          | System System details       |
|----------------------------------------|-----------------------------|
| Basic Information                      | i≣ Attribute details        |
| O Configuration                        | Attribute belongs to object |
| <ul> <li>Provisioning brake</li> </ul> | _ACCOUNT_                   |
| B <sup>*</sup> Accounts                | Name                        |
| O Entitles                             | building *                  |
| 📓 Scheme                               | Data type                   |
| Mapping                                | Java.lang.String            |
| P Roles                                | Required                    |
| ₽ Synchronization                      | 🖸 Able to read              |
| O Provisioning                         | Multivalued                 |
|                                        | C Able to create            |
|                                        | C Able to edit              |
|                                        | Returned by detablit        |
|                                        | Back Save                   |

### 3b - mapping

After that, we have to add the attributes to the mapped attributes. Click Mapping and open Provisioning where you will see the list of mapped attributes. Click Add. Select the Attribute in schema (building). Check the box Extended attr. and fill out the desired IdM key. Click Save.

| Last   |
|--------|
| update |

update: 2020/03/03 tutorial:adm:virtual\_system\_-\_adding\_or\_deleting\_managed\_extended\_attributes https://wiki.czechidm.com/tutorial/adm/virtual\_system\_-\_adding\_or\_deleting\_managed\_extended\_attributes 13:20

| ≓ Synchronization<br>○ Provisioning | Entity type                                                                                                    |                                                        |                                                |                                                    |                                                            |                                                                       |                                           |  |  |  |  |  |  |
|-------------------------------------|----------------------------------------------------------------------------------------------------|--------------------------------------------------------|------------------------------------------------|----------------------------------------------------|------------------------------------------------------------|-----------------------------------------------------------------------|-------------------------------------------|--|--|--|--|--|--|
|                                     | Identity                                                                                                    |                                                        |                                                |                                                    |                                                            |                                                                       |                                           |  |  |  |  |  |  |
|                                     | Account protection (before delete)<br>Enables account protection before deletion. Wh<br>provisioned. To really delete the idM account (a<br>Length of protection interval (in days) | en trying to remove an ic<br>nd thus the account on ti | iM account (last rela<br>he end system), it wi | tion assigning this acc<br>I occur after the expir | count), it will be marked a<br>ration of the protection ir | is 'Is protected'. Such an accoun<br>iterval. Deleting performs a sch | it will not be deleted or<br>eduled task. |  |  |  |  |  |  |
|                                     | III Mapped attributes                                                                                                    |                                                        |                                                |                                                    |                                                            |                                                                       | Back Save and continue                    |  |  |  |  |  |  |
|                                     | □ Name ≑                                                                                                    | IdM key 🗘                                              | Identifier \$                                  | Entity attr. 🗘                                     | Extended attr. ≑                                           | Transform from system                                                 | Transform to system                       |  |  |  |  |  |  |
|                                     | D Q building                                                                                                    | building                                               |                                                |                                                    |                                                            |                                                                       |                                           |  |  |  |  |  |  |
|                                     | email                                                                                                    | email                                                  |                                                | V                                                  |                                                            |                                                                       |                                           |  |  |  |  |  |  |
|                                     | _ENABLE_                                                                                                    | disabled                                               |                                                | V                                                  |                                                            |                                                                       | V                                         |  |  |  |  |  |  |
|                                     | firstName                                                                                                    | firstName                                              |                                                | V                                                  |                                                            |                                                                       |                                           |  |  |  |  |  |  |
|                                     | 🗆 🔍 klinika                                                                                                    | klinika                                                |                                                |                                                    |                                                            |                                                                       |                                           |  |  |  |  |  |  |
|                                     | 🗆 🔍 lastName                                                                                                    | lastName                                               |                                                | V                                                  |                                                            |                                                                       |                                           |  |  |  |  |  |  |
|                                     | □ <b>Q</b> _NAME_                                                                                                    | username                                               |                                                | V                                                  |                                                            |                                                                       |                                           |  |  |  |  |  |  |
|                                     | Rights' - multivalued merge attribute.                                                                                                    |                                                        |                                                |                                                    |                                                            |                                                                       |                                           |  |  |  |  |  |  |
|                                     |                                                                                                    | titleAfter                                             |                                                | V                                                  |                                                            |                                                                       |                                           |  |  |  |  |  |  |
|                                     | C Q titleAfter                                                                                                    |                                                        |                                                |                                                    |                                                            |                                                                       |                                           |  |  |  |  |  |  |

| Basic information  | Attribute mapping details                                        |                                                                               |     |
|--------------------|------------------------------------------------------------------|-------------------------------------------------------------------------------|-----|
| O Configuration    | Basic settings Where is attribute used?                          |                                                                               |     |
| Provisioning brake | Disabled                                                         |                                                                               |     |
| Accounts           | Mapping name                                                     |                                                                               |     |
| O Entities         | Default provisioning (Identity - Provisioning)                   |                                                                               | ~   |
| 窗 Scheme           | Attribute in schema                                              |                                                                               |     |
| Mapping            | building (_ACCOUNT_)                                             |                                                                               | × * |
| ₽ Roles            | Name                                                             |                                                                               |     |
| ₽ Synchronization  | building                                                         |                                                                               | *   |
| O Provisioning     | User-defined name of the attribute                               |                                                                               |     |
|                    | Strategy                                                         |                                                                               |     |
|                    | Set value as it is                                               |                                                                               | × • |
|                    | Send always                                                      |                                                                               |     |
|                    | Send IdM value only if its not null                              |                                                                               |     |
|                    | Identifier                                                       |                                                                               |     |
|                    | Entity attr.                                                     |                                                                               |     |
|                    | Z Extended attr.                                                 |                                                                               |     |
|                    | Main form definition is supported only.                          |                                                                               |     |
|                    | Entity field                                                     | IdM key                                                                       |     |
|                    | Select                                                           | → building                                                                    | •   |
|                    |                                                                  | Name of entity attr., name of extended attr., or key to confidential storage. |     |
|                    | Confidential attr.                                               |                                                                               |     |
|                    | Authentication attr.                                             |                                                                               |     |
|                    | Attribute used for authentication on connected system.           |                                                                               |     |
|                    | Include on password change                                       |                                                                               |     |
|                    | Send this attribute into provisioning, when password is changed. |                                                                               |     |

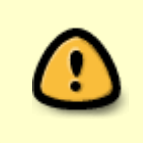

If you want to have a multivalued attribute, you have to set it as multivalued not only in Scheme but also in Settings > Form definitions > VsAccount (for the virtual system you are editing). Go to Form Attributes, open the Form Attribute with the magnifying glass and check Multivalued.

### Step 4: check the functionality

If you open the details of a user with a role defined in the virtual system (with the magnifying glass), click Show full details and select More information, you should now see that you can set the value of the attribute (building). Try to fill in some test information and click Save.

| czech <b>idm</b>  |   |                                        | E                                                                                       | æ | 1 admin |   | ¢ |
|-------------------|---|----------------------------------------|-----------------------------------------------------------------------------------------|---|---------|---|---|
| 1 Dashboard       |   | Lack Black (ia                         | ack.white) User details                                                                 |   |         |   |   |
| Tasks             |   |                                        |                                                                                         |   |         |   |   |
| a Users           |   | Jack Black (Jack.white)                |                                                                                         |   |         |   |   |
| Organization      |   | L Personal data                        | More information                                                                        |   |         |   |   |
| 🔑 Roles           | ¢ | O More Information                     | building                                                                                |   |         |   |   |
| 8 Systems         |   | Password                               | Empire State Building                                                                   |   |         |   |   |
| Ø Virtual systems | ۲ | P Roles                                | Generated by schema attribute building in resource NewVirtualSystem. Created by SYSTEM. |   |         |   |   |
| 🗠 Reports         |   | Positions                              | klinika                                                                                 |   |         |   |   |
| JI Audit          | < | 🖶 Subordinates                         | klinika                                                                                 |   |         |   |   |
| Notifications     | < | Authorize roles                        | rights (multi)                                                                          |   |         |   |   |
| O Settings        | • | 2* Accounts                            | changed_rights                                                                          |   |         |   |   |
| ← Collapse menu   |   | O Provisioning O Audit O Entity events | Generated by schema attribute rights in resource NewVirtualSystem. Created by SYSTEM.   |   | c       | A |   |
|                   |   | C Linky office                         |                                                                                         |   |         |   |   |

Now go to Virtual systems in the left panel and click Requests. You should now see that there is a new request. If you open it you will see in the detail that the attribute has changed. Also, if you click Notifications and Notifications history in the left panel, you will see that the implementer has been notified that they should make the change in the system they manage and then confirm they've done so in the IdM.

| czech <b>idm</b>  |   |                                                                                                    | Test 🛌 麗 🏦 admin 💩 🔿 |
|-------------------|---|----------------------------------------------------------------------------------------------------|----------------------|
| 1 Dashboard       |   | Requests                                                                                                    |                      |
| ≣ Tasks           |   |                                                                                                    |                      |
| 🛎 Users           |   | Unresolved requests Archive                                                                                                  |                      |
| Organization      |   |                                                                                                    | 🔻 Filter 🔺 💋         |
| 🔑 Roles           | ٢ | Date 👻                                                                                                    | Cancel filter Filter |
| 8 Systems         |   | UID (account identifier) System 👻                                                                                            |                      |
| 🔗 Virtual systems | * | UID         System name         Type ♀         State ♀         Without confirmation ♀         Implementers         Created ♀ | Creator ≑            |
| 8 List            |   | admin 05.06.2019 14:01:15                                                                                                    | [SYSTEM]             |
| Requests          |   |                                                                                                    | 1 - 1 of 1 records   |
| 🗠 Reports         |   | BCV solutions s.r.o.   Help   ServiceDesk   About app                                                                        | •                    |
| II Audit          | ٠ |                                                                                                    |                      |
| Notifications     | ۲ |                                                                                                    |                      |
| Settings          | ۲ |                                                                                                    |                      |
| ← Collapse menu   |   |                                                                                                    |                      |

| Last                  |                                            |                                      |                                              |                                |                      |
|-----------------------|--------------------------------------------|--------------------------------------|----------------------------------------------|--------------------------------|----------------------|
| update:<br>2020/03/03 | utorial:adm:virtual_systemadding_or_deleti | ng_managed_extended_attributes https | //wiki.czechidm.com/tutorial/adm/virtual_sys | temadding_or_deleting_managed_ | _extended_attributes |
| 12.20                 |                                            |                                      |                                              |                                |                      |

| Roles             | • | State                         | Unresolved          |                    |                    |   |                          |                |                    |
|-------------------|---|-------------------------------|---------------------|--------------------|--------------------|---|--------------------------|----------------|--------------------|
| 8 Systems         |   | Туре                          | Update              |                    |                    |   |                          |                |                    |
| 🔗 Virtual systems | ~ | Without confirmation          | No                  |                    |                    |   |                          |                |                    |
| & List            |   | Creator                       | [SYSTEM]            |                    |                    |   |                          |                |                    |
| O Requests        |   | Created                       | 05.06.2019 14:01:15 |                    |                    |   |                          |                |                    |
| Requests          |   | Implementers:                 |                     |                    |                    |   |                          |                |                    |
| ☑ Reports         |   | Administrator (admin)         |                     |                    |                    |   |                          |                |                    |
| .lt Audit         | ٠ | Target state on the system:   |                     |                    |                    |   |                          |                |                    |
| Notifications     | • | Attribute                     |                     | Target value       |                    |   |                          | Previous value |                    |
| Settings          | < | _ENABLE_                      |                     | true               |                    |   |                          | true           |                    |
| ← Collapse menu   |   | _NAME_                        |                     | jack.white         |                    |   |                          | jack.white     |                    |
|                   |   | building                      |                     | Empire State Build | ing                |   |                          |                |                    |
|                   |   | email                         |                     | em@em.com          |                    |   |                          | em@em.com      |                    |
|                   |   | firstName                     |                     | Jack               |                    |   |                          | Jack           |                    |
|                   |   | klinika                       |                     | klinika            |                    |   |                          | klinika        |                    |
|                   |   | lastName                      |                     | Black              |                    |   |                          | Black          |                    |
|                   |   | phone                         |                     |                    |                    |   |                          |                |                    |
|                   |   | rights                        |                     | lékař primář       |                    |   |                          | lékař primář   |                    |
|                   |   | titleAfter                    |                     |                    |                    |   |                          |                |                    |
|                   |   | titleBefore                   |                     |                    |                    |   |                          |                |                    |
|                   |   | Previous unresolved requests: |                     |                    |                    | N | ext unresolved requests: |                |                    |
|                   |   |                               |                     |                    |                    |   |                          |                |                    |
|                   |   | No results found              |                     |                    |                    |   | No results found         |                |                    |
|                   |   |                               |                     |                    | 0 - 0 of 0 records |   |                          |                | 0 - 0 of 0 records |
|                   |   |                               |                     |                    |                    |   |                          |                | Back Implemented   |

### **Deleting attributes on virtual systems**

Some of the attributes may be superfluous in some cases, e. g., a system which only needs identity's first name and last name to create a login won't need to know user's phone number. Unless we remove those attributes, they will present an unnecessary administrative load since the implementer will be notified each time they change, even though they are not relevant for them.

Removing these attributes is similar in process to creating them - basically, we have to retrace our steps and undo the changes we've made in steps 1, 2 and 3.

If you want to stop provisioning an attribute which is present in other systems you have to do even fewer changes. This can be relevant in the above mentioned phone number case. In this case, undo only steps 2 and 3.

If you want to remove an attribute from a virtual system which was already used, so it has existing virtual accounts with this attribute filled, you have to remove the values of the accounts' attributes first. This can now (as of v. 10) be done only in DB. So make sure you have an access to the IdM database.

First, remove the mapping of the attribute. Click Virtual systems, List, Mapping, and Provisioning. Check the checkbox next to the attribute you want to remove. Above the list, a new dialog should appear, Operation with selected record. Click and choose Remove. Click Yes.

| 🔗 NewVirtualS      | System System details                |                   |               |                                                |
|--------------------|--------------------------------------|-------------------|---------------|------------------------------------------------|
| Basic Information  | 🕃 Object in system                   |                   |               |                                                |
| O Configuration    | System name                          |                   |               |                                                |
| Provisioning brake | NewVirtualSystem                     |                   |               | ~                                              |
| 🖻 Accounts         | Object name                          |                   |               |                                                |
| O Entities         | _ACCOUNT_                            |                   |               | *                                              |
| 国 Scheme           |                                      |                   |               |                                                |
| Mapping            |                                      |                   |               | Back Save and continue                         |
| Roles              |                                      |                   |               |                                                |
| ≓ Synchronization  | E SC Operation with selected record: |                   |               |                                                |
| O Provisioning     | Operation with selected record:      |                   |               | +Add ₹ Filter ▼ 🎜                              |
|                    | Remove                               | Data type 🌻       | Required 🗢    | Multivalued 🗢                                  |
|                    | 🛛 🔍 building                         | java.lang.String  |               |                                                |
|                    | 🗆 🔍 email                            | java.lang.String  |               |                                                |
|                    | C _ENABLE_                           | java.lang.Boolean |               |                                                |
|                    | firstName                            | java.lang.String  |               | D                                              |
|                    | C Q klinika                          | java.lang.String  |               |                                                |
|                    | 🗆 🔍 lastName                         | java.lang.String  |               | D                                              |
|                    |                                      | java.lang.String  |               |                                                |
|                    | D Q phone                            | java.lang.String  |               |                                                |
|                    | C Q rights                           | java.lang.String  |               | Ø                                              |
|                    | C Q titleAfter                       | java.lang.String  |               |                                                |
|                    | Page 1 of 2                          |                   | ee e 1 2 a aa | 1 - 10 of 11 records<br>Number of records 10 ~ |

Then move to Scheme, click ACCOUNT. Check the checkbox next to the attribute you want to remove. Above the list, a new dialog should appear, Operation with selected record. Click and choose Remove. Click Yes.

| Basic information  | B Object in system                                   |                   |            |                       |  |  |  |  |  |
|--------------------|------------------------------------------------------|-------------------|------------|-----------------------|--|--|--|--|--|
| Configuration      | System name                                          |                   |            |                       |  |  |  |  |  |
| Provisioning brake | NewVirtualSystem                                     |                   |            |                       |  |  |  |  |  |
| Accounts           | Object name                                          |                   |            |                       |  |  |  |  |  |
| Entities           | _ACCOUNT_                                            |                   |            |                       |  |  |  |  |  |
| Scheme             |                                                      |                   |            |                       |  |  |  |  |  |
| Mapping            |                                                      |                   |            | Back Save and continu |  |  |  |  |  |
| Roles              |                                                      |                   |            |                       |  |  |  |  |  |
| Synchronization    | Scheme attributes<br>Operation with selected record: |                   |            |                       |  |  |  |  |  |
|                    | Operation with selected record:                      | •                 |            | + Add 🝸 Filter 🕶      |  |  |  |  |  |
| 0                  | Remove                                               | Data type 💠       | Required 🗢 | Multivalued 💠         |  |  |  |  |  |
|                    | 🛛 🔍 building                                         | java.lang.String  |            |                       |  |  |  |  |  |
|                    | 🗆 🔍 email                                            | java.lang.String  |            |                       |  |  |  |  |  |
|                    | C _ENABLE_                                           | java.lang.Boolean |            |                       |  |  |  |  |  |
|                    | Q firstName                                          | java.lang.String  |            |                       |  |  |  |  |  |
|                    | 🗆 🔍 klinika                                          | java.lang.String  |            |                       |  |  |  |  |  |
|                    | A lastName                                           | java.lang.String  |            |                       |  |  |  |  |  |
|                    |                                                      | java.lang.String  |            |                       |  |  |  |  |  |
|                    | Q phone                                              | Java.lang.String  |            |                       |  |  |  |  |  |
|                    | Q rights                                             | Java.lang.String  |            | V                     |  |  |  |  |  |
|                    |                                                      | java.lang.String  |            |                       |  |  |  |  |  |
|                    | a ducater                                            |                   |            |                       |  |  |  |  |  |

Then go to Configuration, find Attributes and delete the attribute you want to remove. Click Save.

| 8 NewVirtualS      | ystem System details                                                                                                    |
|--------------------|----------------------------------------------------------------------------------------------------|
| Basic Information  | Connector configuration                                                                                                    |
| O Configuration    | Virtual system connector 1.0.1 (czechidm)                                                                                                    |
| Provisioning brake | Connector configuration Pooling configuration                                                                                                    |
| 🖾 Accounts         |                                                                                                    |
| O Entities         | Required confirmation by the implementer<br>if not checked, then all requests will be solved immediately. No notification will be sent to implementers.                                       |
| III Scheme         | Attributes (multi)                                                                                                    |
| Mapping            | uuebeuare<br>rights                                                                                                    |
| 👂 Roles            | Kinika<br>Suidins                                                                                                    |
| ₽ Synchronization  | Properties for create EAV model.                                                                                                    |
| O Provisioning     | Implementers                                                                                                    |
|                    | × Administrator (admin) × ×                                                                                                    |
|                    | Requests for implementing changes on the real system will be created for these implementers. Every implementer must be an identity in CzechidM. Values are UUIDs of identities (multivalued). |
|                    | Roles of implementers                                                                                                    |
|                    | Select or type to search                                                                                                    |
|                    | All identities with these roles will be implementers. Every role must be a role in CzechidM. Values are UUIDs of roles (multivalued).                                                         |
|                    | Supports account disable/enable                                                                                                    |
|                    | Save                                                                                                    |
|                    |                                                                                                    |

Next, delete the attribute from the Form definitions of VsAccount. Click Form definitions in Settings, find the VsAccount item, check under Name that this is the virtual system from which you are removing the attribute. Open the item using the magnifying glass.

|     |           |                                   |                                                                                                    |                                           |          | + Add 🔻 Filter 🔺 💋              |
|-----|-----------|-----------------------------------|----------------------------------------------------------------------------------------------------|-------------------------------------------|----------|---------------------------------|
| new | virtual   |                                   |                                                                                                    |                                           |          | Cancel filter Filter            |
|     | Type 💠    | Main definition $\Leftrightarrow$ | Code 🗘                                                                                                    | Name 🗢                                    | Module 🗢 | System definition $\Rightarrow$ |
|     | VsAccount |                                   | czechidm:virtual-system-<br>basic:eu.bcvsolutions.idm.vs.connector.basic.BasicVirtualConnector:1.0.1:systemid=4c64fdc4-<br>e3ef-43d6-b904-fcc6334ef434 | Virtual<br>system for<br>[new<br>virtual] |          |                                 |
|     |           |                                   |                                                                                                    |                                           |          | 1 - 1 of 1 records              |

Go to Form Attributes, check the box next to the attribute you want to remove and click on Operation with selected record, choose Remove and click Yes.

| ic information  | Form attributes     | elected record: |                  |           |               |          |        |     |     |       |                    |               |
|-----------------|---------------------|-----------------|------------------|-----------|---------------|----------|--------|-----|-----|-------|--------------------|---------------|
| Form Attributes | Operation with sele | cted record:    | *                |           |               |          |        |     |     |       | + Add              | 🔻 Filter 🕶 💋  |
| ibute's values  | Remove              |                 | Attribute type ≑ | Face type | Default value | Required | Unique | Min | Мах | Regex | System attribute 🌩 | Order ≑       |
| calization      | 🛛 🔍 building        | building        | Text             | Text      |               |          |        |     |     |       |                    | 0             |
|                 | C Q firstName       | firstName       | Text             | Text      |               |          |        |     |     |       |                    | 0             |
|                 | 🗆 🔍 klinika         | klinika         | Text             | Text      |               |          |        |     |     |       |                    | 0             |
|                 | C Q rights          | rights          | Text             | Text      |               |          |        |     |     |       |                    | 0             |
|                 | C Q title           | title           | Text             | Text      |               |          |        |     |     |       |                    | 0             |
|                 | C Q lastName        | lastName        | Text             | Text      |               |          |        |     |     |       |                    | 1             |
|                 | 🗆 🔍 email           | email           | Text             | Text      |               |          |        |     |     |       |                    | 2             |
|                 | C Q titleAfter      | titleAfter      | Text             | Text      |               |          |        |     |     |       |                    | 3             |
|                 | C Q titleBefore     | titleBefore     | Text             | Text      |               |          |        |     |     |       |                    | 4             |
|                 | Q phone             | phone           | Text             | Text      |               |          |        |     |     |       |                    | 5             |
|                 |                     |                 |                  |           |               |          |        |     |     |       | 1 - 10             | of 10 records |

If this operation fails with the message that there are already some values, you must go to the IdM

Virtual system for [NewVirtualSystem]

%NewVirtualSystem%'));

database and delete those values by SQL. It's strongly recommended to make a backup of the database prior to this action.

```
-- Check the values you are about to delete - change the code of your
attribute and your system name --
SELECT * FROM vs_account_form_value WHERE attribute_id IN (SELECT id FROM
idm_form_attribute WHERE code='building' AND definition_id IN (SELECT id
FROM idm_form_definition WHERE name LIKE 'Virtual system for
%NewVirtualSystem%')
-- Delete the values
DELETE FROM vs_account_form_value WHERE attribute_id IN (SELECT id FROM
idm_form_attribute WHERE code='building' AND definition_id IN (SELECT id
FROM idm_form_definition WHERE name LIKE 'Virtual system for
```

Then you can remove the attribute from the Form Attributes as written above.

The attribute is still present in the detail of the user; however, it is no longer connected to the virtual system and the implementer will not be notified when the attribute's value changes.

If you want to remove the attribute from the IdM entirely, you have to undo step 1 as well. Please note, however, that if any role has this attribute filled in (not empty), you will not be able to remove the attribute. Go to Settings, Configuration, Form definitions, Form Attributes. Check the checkbox next to the attribute you want to remove. Above the list, a new dialog should appear, Operation with selected record. Click and choose Remove. Click Yes.

|                                                                                                    |     | default            |                   |                  |                         |                         |               |          |        |       |          |                                |                |
|----------------------------------------------------------------------------------------------------|-----|--------------------|-------------------|------------------|-------------------------|-------------------------|---------------|----------|--------|-------|----------|--------------------------------|----------------|
| ≣ Tasks                                                                                                    |     | delault            |                   |                  |                         |                         |               |          |        |       |          |                                |                |
| 🖆 Users                                                                                                    |     | Basic information  | Form attribute    | selected record: |                         |                         |               |          |        |       |          |                                |                |
| Organization                                                                                                    |     | Form Attributes    | Operation with se | lected record:   | *                       |                         |               |          |        |       | + Add    | 🔻 Alter 🕶 💋                    |                |
| 👂 Roles                                                                                                    | <   | Attribute's values | Remove            |                  | ribute type ≑           | Face type               | Default value | Required | Unique | Min M | ax Regex | System attribute $\Rightarrow$ | Order ≑        |
| ଡ Systems                                                                                                    |     | Form localization  | 🛛 🔍 building      | building         | Short text (2000 chars) | Short text (2000 chars) |               |          |        |       |          |                                | 0              |
| Virtual systems                                                                                                    | <   |                    | 🗆 🔍 klinika       | klinika          | Short text (2000 chars) | Short text (2000 chars) |               |          |        |       | .{3,30}  |                                | 0              |
| ± Reports                                                                                                    |     |                    | C Q rights        | rights           | Short text (2000 chars) | Short text (2000 chars) |               |          |        |       |          |                                | 0              |
| h Audit                                                                                                    | <   |                    |                   |                  |                         |                         |               |          |        |       |          | 1-                             | 3 of 3 records |
| Configuration     Average Section     Configuration     Script definitions     Code lists     O Form definitions     Avodules | ons |                    |                   |                  |                         |                         |               |          |        |       |          |                                |                |

Last update: 2020/03/03 13:20 Lutorial:adm:virtual\_system\_-\_adding\_or\_deleting\_managed\_extended\_attributes https://wiki.czechidm.com/tutorial/adm/virtual\_system\_-\_adding\_or\_deleting\_managed\_extended\_attributes 13:20

#### From:

https://wiki.czechidm.com/ - IdStory Identity Manager

Permanent link: https://wiki.czechidm.com/tutorial/adm/virtual\_system\_-\_adding\_or\_deleting\_managed\_extended\_attributes

Last update: 2020/03/03 13:20

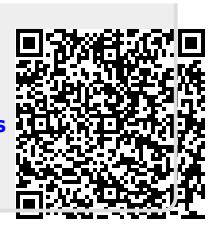